# Instructions

## Geospatial Analysis of Sea Level Rise for Rhode Island Municipalities

Analysis of Roads and Structures

June 29, 2021

Authors: Patrick MacMeekin Nathan Vinhateiro

## University of Rhode Island Coastal Institute

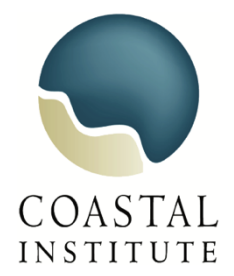

#### Software Requirements and Data layers

#### Instructions:

Individuals with ArcGIS software can use this guide to reproduce the results of the Sea Level Rise Analysis completed for Warren, Barrington, and Bristol, RI.

#### Software Requirements:

ESRI ArcGIS Version 10.6 or greater

Extensions-

Spatial Analysis Extension

#### Data Layers required:

| Rhode Island Municipalities:                                                                                                    | https://www.rigis.org/datasets/municipalities-<br>1997/explore?location=41.582723%2C-                                 |
|----------------------------------------------------------------------------------------------------|----------------------------------------------------------------------------------------------------|
| RIDOT Roads:                                                                                                    | <u>https://www.rigis.org/datasets/ridot-roads-</u><br><u>2016/explore?location=41.583417%2C-</u><br>71.491586%2C10.12 |
| RIDOT Bike Path:                                                                                                    | https://www.rigis.org/datasets/ridot-bike-<br>paths/explore?location=41.678370%2C-<br>71.464210%2C10.54               |
| Sea Level Rise Data:<br>SLR0, SLR1, SLR2, SLR3, SLR5, SLR7,<br>SLR10                                                                                                    | Available from URI Environmental Data Center<br>(https://www.edc.uri.edu/)                                            |
| Structures: (Stormtools CERI outputs)<br><i>Municipality</i> _Risk_100yr_SLR0_agol,<br><i>Municipality</i> _Risk_100yr_SLR2_agol<br><i>Municipality</i> _Risk_100yr_SLR5_agol | Available from URI Environmental Data Center<br>(https://www.edc.uri.edu/)                                            |

#### Introduction

This analysis of sea level rise for Rhode Island municipalities focuses on two areas: roads and structures. Following the steps outlined here, a GIS analyst will be able to identify roads that will be impacted by sea level rise, the flood water depth on the road surface, and the linear length of affected roads, using publicly available datasets. Additionally, the structure analysis can be used to identify which structures will be affected by sea level rise, and the percentage of damage to each impacted structure.

#### Step 1: Download the data layers

Download the data layers (listed in front material) to a project folder, separating them into individual sub-folders. Some of the later steps in this analysis process require the data layers to be stored in file geodatabases. Store data in a similar file structure as shown below:

\*Note – not all the files listed below are necessary for this analysis. Some, such as "LAS," "Topography," and "Cadastral" are datasets that were used for advanced visualization of map products. This analysis can be completed without these datasets.

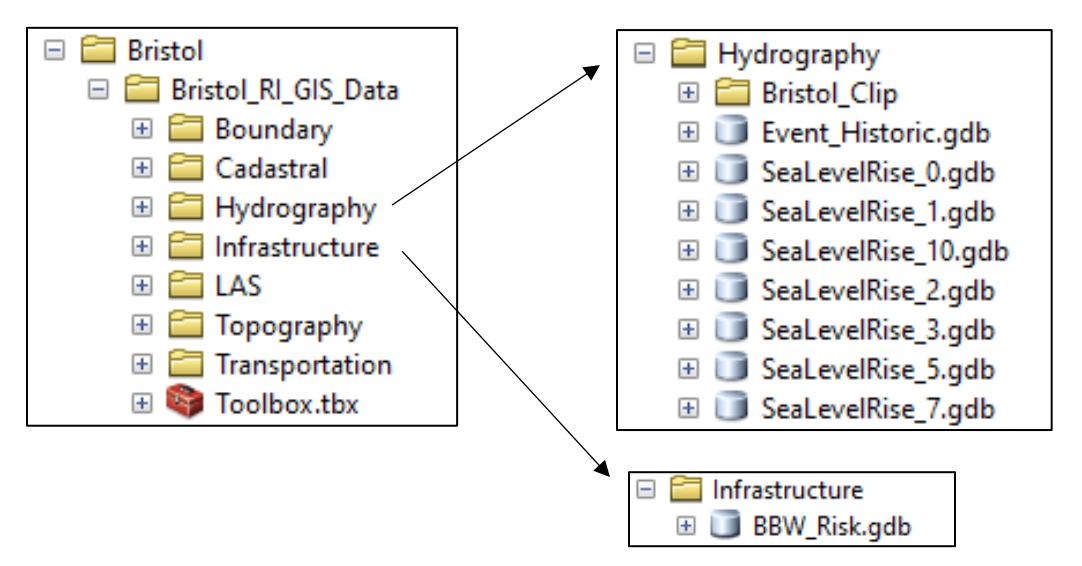

**Sea Level Rise** data (titled "Hydrography" in this example) and **Structure** data (titled "BBW\_Risk") should both be stored as <u>file geodatabases</u> for each sea level rise scenario. Later analysis steps require that data are stored in this format.

#### Step 2: Clip data to Area of Interest

All of the datasets in this example extend state-wide, so the data should be clipped to an area of interest to avoid long processing times and/or software crashes. In this example, the area of interest is a municipality.

Begin by applying a definition query to the Rhode Island Municipalities layer

| ayer Prope   | erties   |           |                                                                                                    |           |        |                  |        |                 |        |            | × |
|--------------|----------|-----------|----------------------------------------------------------------------------------------------------|-----------|--------|------------------|--------|-----------------|--------|------------|---|
| General S    | ource    | Selection | Display                                                                                                    | Symbology | Fields | Definition Query | Labels | Joins & Relates | Time   | HTML Popup |   |
| Definition ( | Query:   |           |                                                                                                    |           |        |                  |        |                 |        |            |   |
| "NAME" =     | = 'BRIST | FOL'      |                                                                                                    |           |        |                  |        |                 |        |            |   |
|              |          |           |                                                                                                    |           |        |                  |        |                 |        |            |   |
|              |          |           |                                                                                                    |           |        |                  |        |                 |        |            |   |
|              |          |           |                                                                                                    |           |        |                  |        |                 |        |            |   |
|              |          |           |                                                                                                    |           |        |                  |        |                 |        |            |   |
|              |          |           |                                                                                                    |           |        |                  |        |                 |        |            |   |
|              |          |           |                                                                                                    |           |        |                  |        |                 |        |            |   |
| Qu           | uery Bu  | ilder     |                                                                                                    |           |        |                  |        |                 |        |            |   |
|              |          |           |                                                                                                    |           |        |                  |        |                 |        |            |   |
|              |          |           |                                                                                                    |           |        |                  |        |                 |        |            |   |
|              |          |           |                                                                                                    |           |        |                  |        |                 |        |            |   |
|              |          |           |                                                                                                    |           |        |                  |        |                 |        |            |   |
|              |          |           |                                                                                                    |           |        |                  |        |                 |        |            |   |
|              |          |           |                                                                                                    |           |        |                  |        |                 |        |            |   |
|              |          |           |                                                                                                    |           |        |                  |        |                 |        |            |   |
|              |          |           |                                                                                                    |           |        |                  |        |                 |        |            |   |
|              |          |           |                                                                                                    |           |        |                  |        | ОК              | Cancel | Apply      |   |
|              |          | 12        | the second second second second second second second second second second second second second second second se |           |        |                  |        |                 | _      |            |   |

Next, use the *Clip* tool to clip roads to the municipality.

| 'च्री | 0 aut                                                             |          |                                  |   |
|-------|-------------------------------------------------------------------|----------|----------------------------------|---|
| 곜     | Input Features                                                    | ^_ ^     | Output Feature Class             |   |
|       | Clin Features                                                     | <b>[</b> | The feature class to be created. |   |
|       | Towns_Rhodelsland                                                 | - 🖻      |                                  |   |
|       | Output Feature Class                                              |          |                                  |   |
|       | D:\Bristol\Bristol_RI_GIS_Data\Transportation\ri_bristol_road.shp | <b>6</b> |                                  |   |
|       | XY Tolerance (optional)                                           |          |                                  |   |
|       | reet                                                              | ~        |                                  |   |
|       |                                                                   |          |                                  |   |
|       |                                                                   |          |                                  |   |
| 2     |                                                                   |          |                                  |   |
|       |                                                                   |          |                                  |   |
|       |                                                                   |          |                                  |   |
|       |                                                                   |          |                                  |   |
|       |                                                                   | ~        |                                  |   |
|       |                                                                   | ~        |                                  | ~ |

Next, create a new shapefile called "AOI" (for Area of Interest) and extend the AOI layer just beyond the extent of the municipality. This AOI will serve as a processing extent for clipping the Sea Level Rise raster layers.

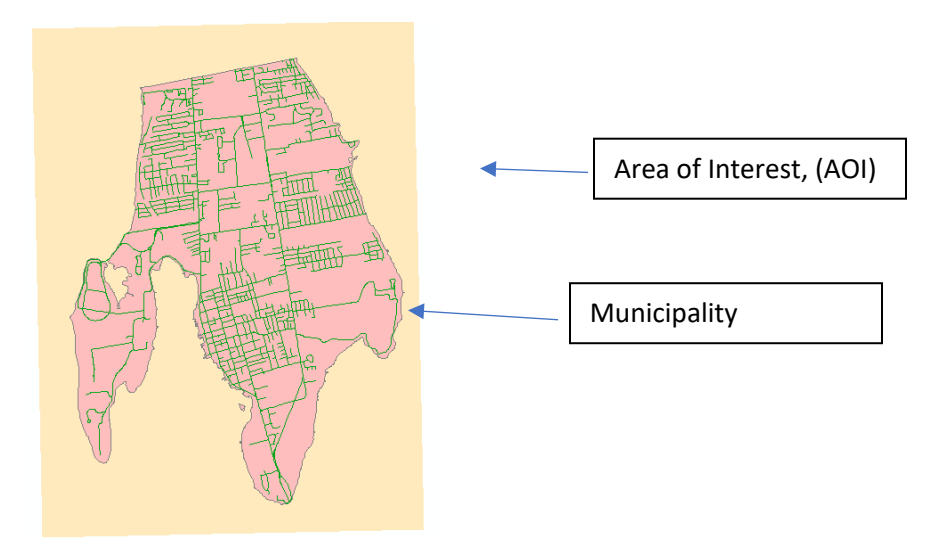

Next, use the *Extract by Mask* tool to clip the sea level rise data to the AOI layer. This can be accomplished for all feature classes within a file geodatabase by using an iterator in model builder. The model builder screen below shows an example of this analysis for "SeaLevelRise\_1.gdb."

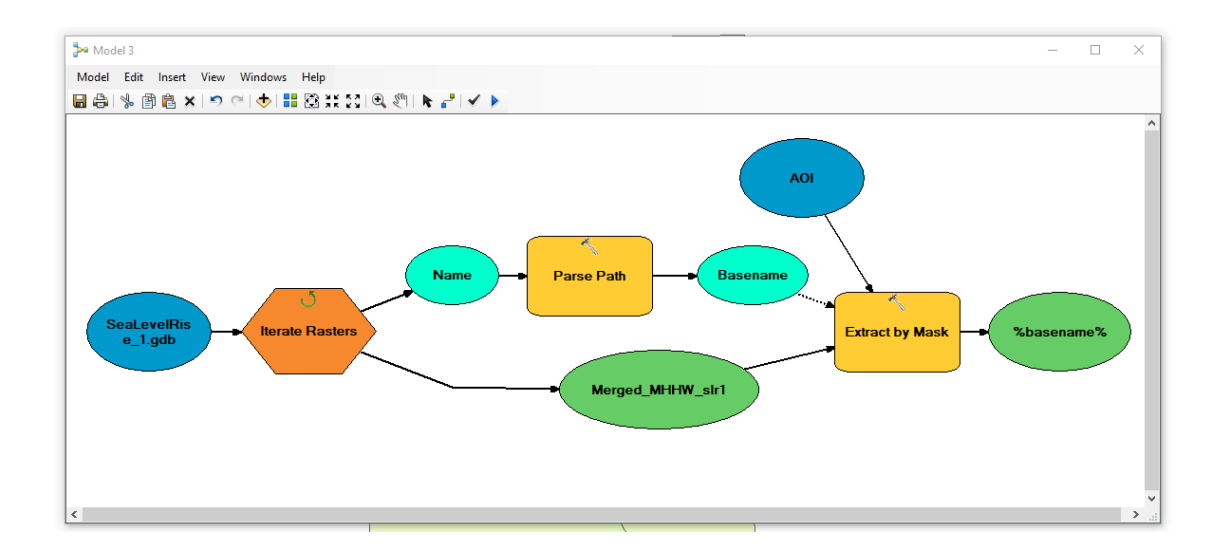

Repeat this step for each of the Sea Level Rise geodatabases.

| - | 6 | Hy | drography           |
|---|---|----|---------------------|
|   | + | 6  | Bristol_Clip        |
|   | + |    | Event_Historic.gdb  |
|   | + |    | SeaLevelRise_0.gdb  |
|   | + |    | SeaLevelRise_1.gdb  |
|   | + |    | SeaLevelRise_10.gdb |
|   | + |    | SeaLevelRise_2.gdb  |
|   | + |    | SeaLevelRise_3.gdb  |
|   | + |    | SeaLevelRise_5.gdb  |
|   | + |    | SeaLevelRise_7.gdb  |

Once completed, the sea level rise raster data will be clipped to the AOI, just beyond the boundaries of the municipality.

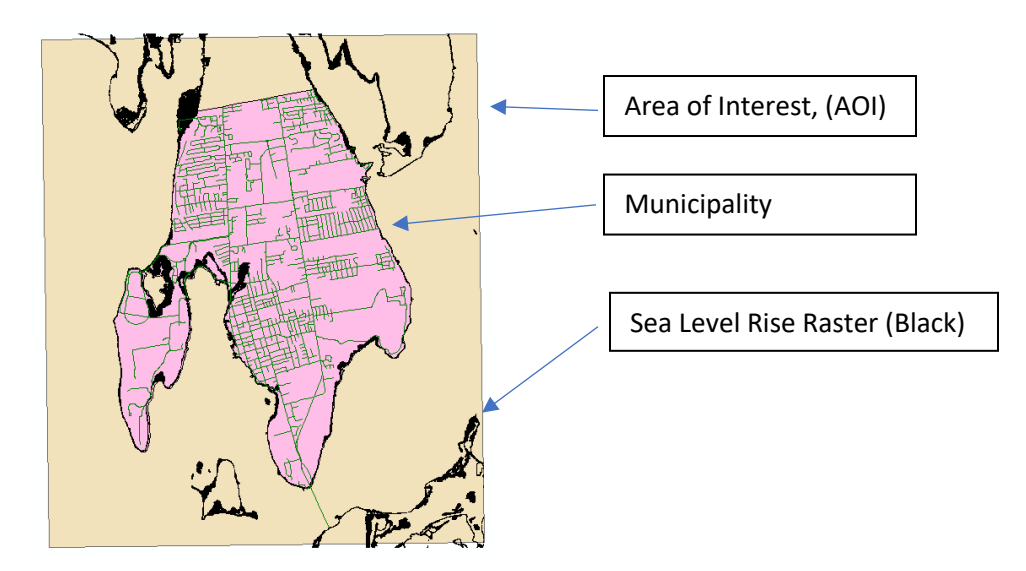

#### Step 3: Buffer Roads

The next step is to extract the sea level rise raster data to the footprint of the road network. However, the roads are frequently line features, meaning they have no area. Some municipalities have road layers as polygons, particularly those who use an outside GIS consultant to manage the town's data (such as MainStreet GIS). If the municipalities roads are available as polygons from another source, this step can be skipped. Otherwise, follow the steps below to create a "Roads\_Polygon" layer.

Open the Buffer tool

| Input Features                  |                                        | ^        | Distance [value or field]                |
|---------------------------------|----------------------------------------|----------|------------------------------------------|
| ri_bristol_roadlines            | •                                      | <b>2</b> |                                          |
| Output Feature Class            |                                        |          | The distance around the input            |
| C:\Users\patma\Documents\ArcGIS | \Default.gdb\ri_bristol_roadlines_Bufi | 2        | Distances can be provided as either      |
| Distance [value or field]       |                                        |          | a value representing a linear            |
| <ul> <li>Linear unit</li> </ul> |                                        |          | distance or as a field from the input    |
|                                 | 15 Feet                                | $\sim$   | features that contains the distance      |
| O Field                         |                                        |          | to buffer each feature.                  |
|                                 |                                        | $\sim$   | If linear units are not specified or are |
| Side Type (optional)            |                                        |          | entered as Unknown, the linear unit      |
| FULL                            |                                        | ~        | of the input features' spatial           |
| End Type (optional)             |                                        |          | reference is used.                       |
| ROUND                           |                                        | $\sim$   |                                          |
| Method (optional)               |                                        |          |                                          |
| PLANAR                          |                                        | $\sim$   |                                          |
| Dissolve Type (optional)        |                                        |          |                                          |
| Disashua Eisld(s) (astissal)    |                                        |          |                                          |
|                                 |                                        |          |                                          |

Select the roads (clipped to municipality in Step 2) as the input feature, and select a distance to buffer the roads in the Distance field. The *Buffer* tool will create a buffer on both sides of the input feature, so a 15 foot buffer will create a 30 foot wide road polygon.

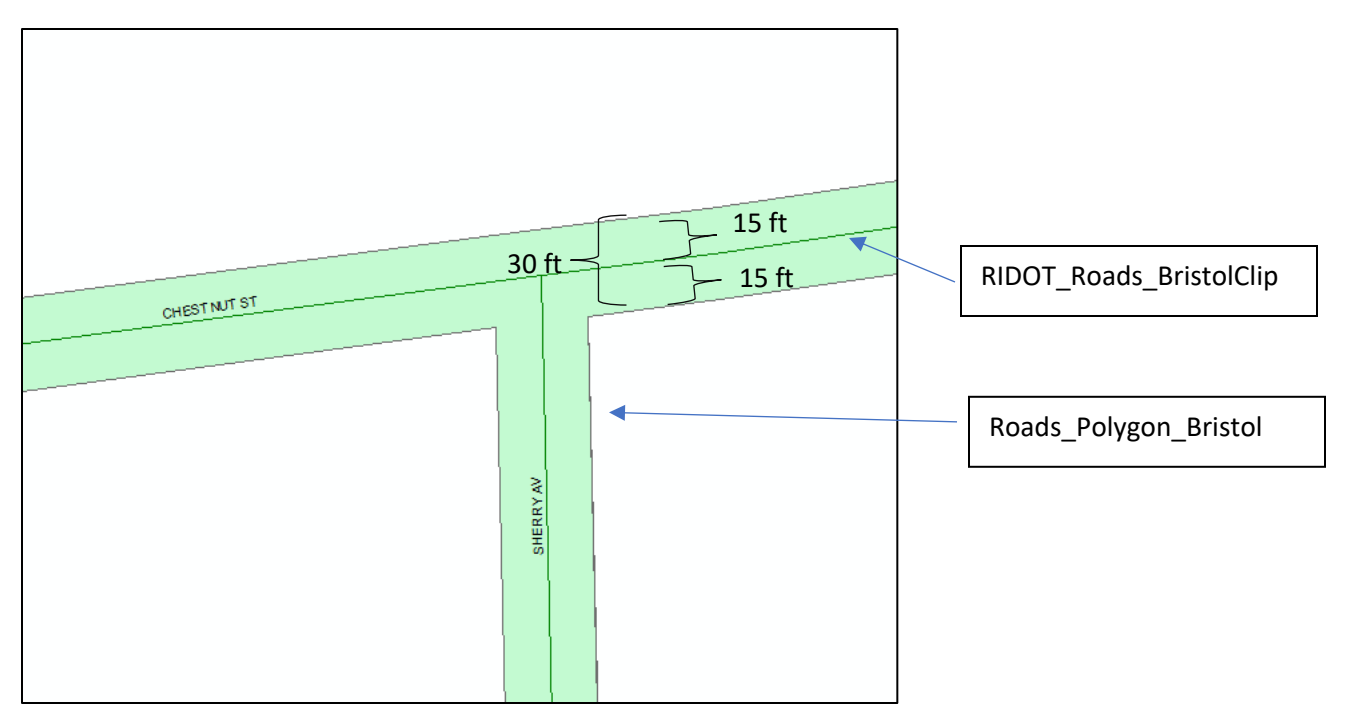

After the buffer tool is used, each road segment will have an individual road polygon. (If, for example, there are 1,325 road segments in the dataset, there will be 1,325 road polygons.) This will cause problems in the next step, when you are extracting the sea level rise data to the "Roads\_Polygon" layer.

To fix this issue, 1) edit the "Roads\_Polygon" layer, 2) open the attributes table, 3) select all features, and 4) merge all features to create one "Roads\_Polygon" feature. Save Edits.

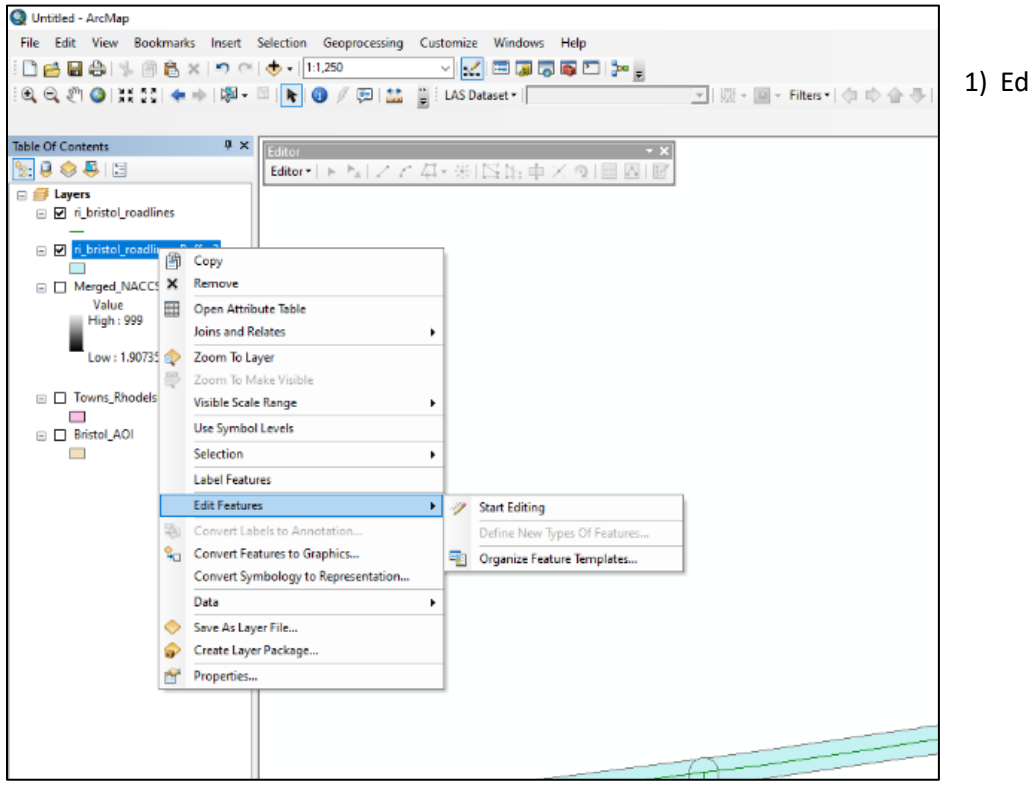

1) Edit Features

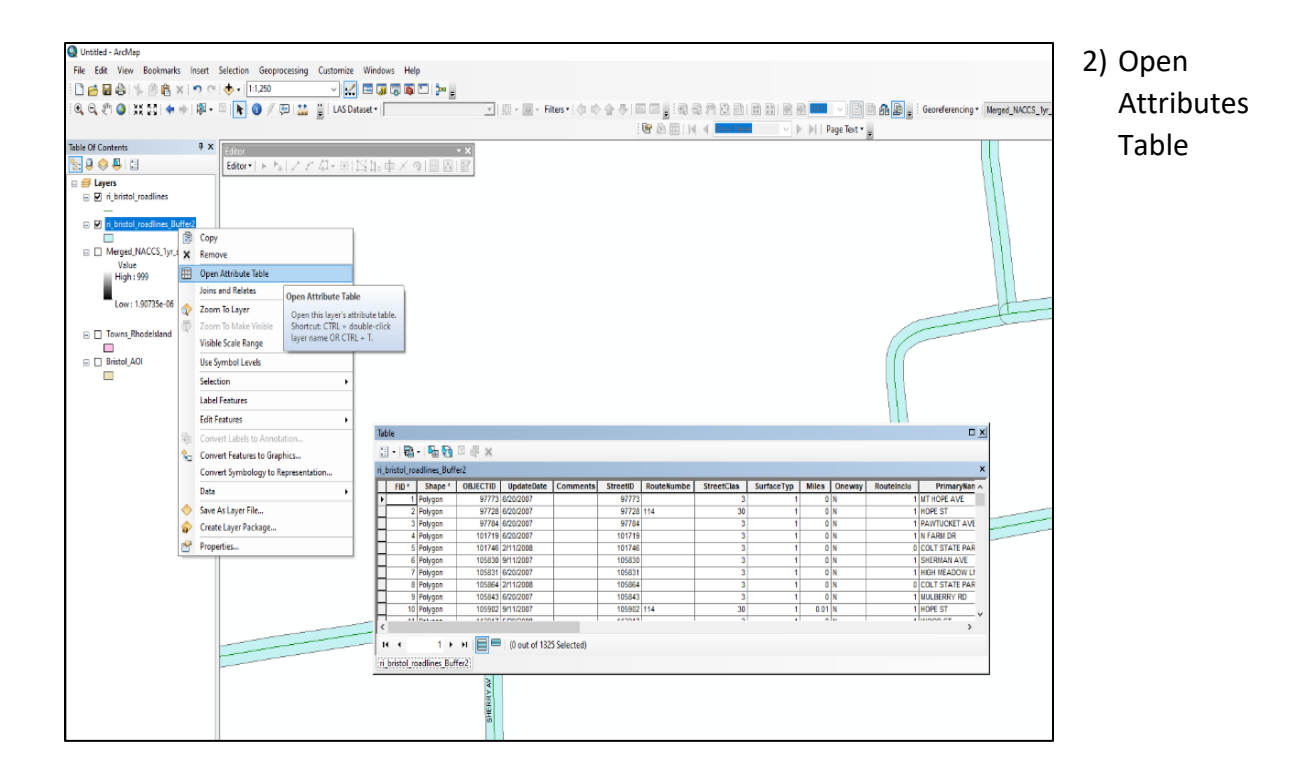

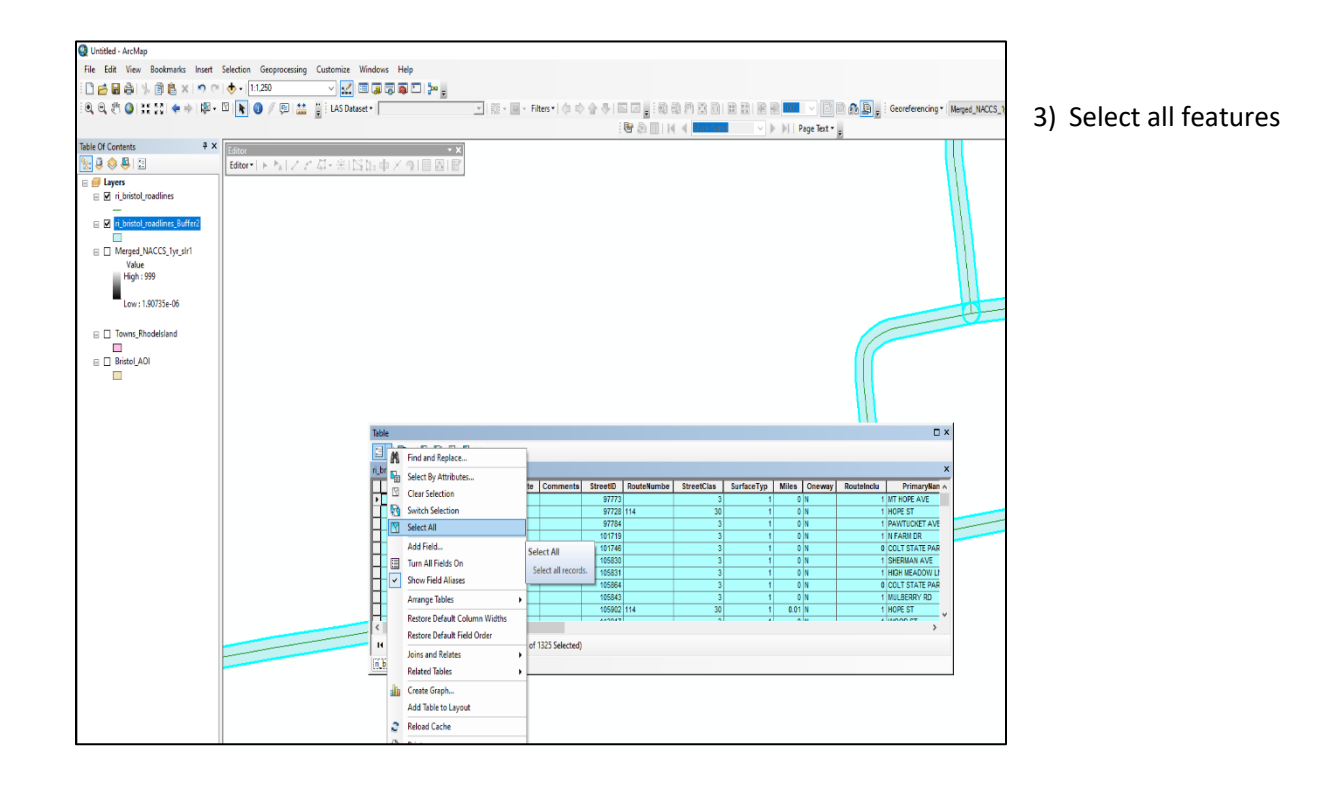

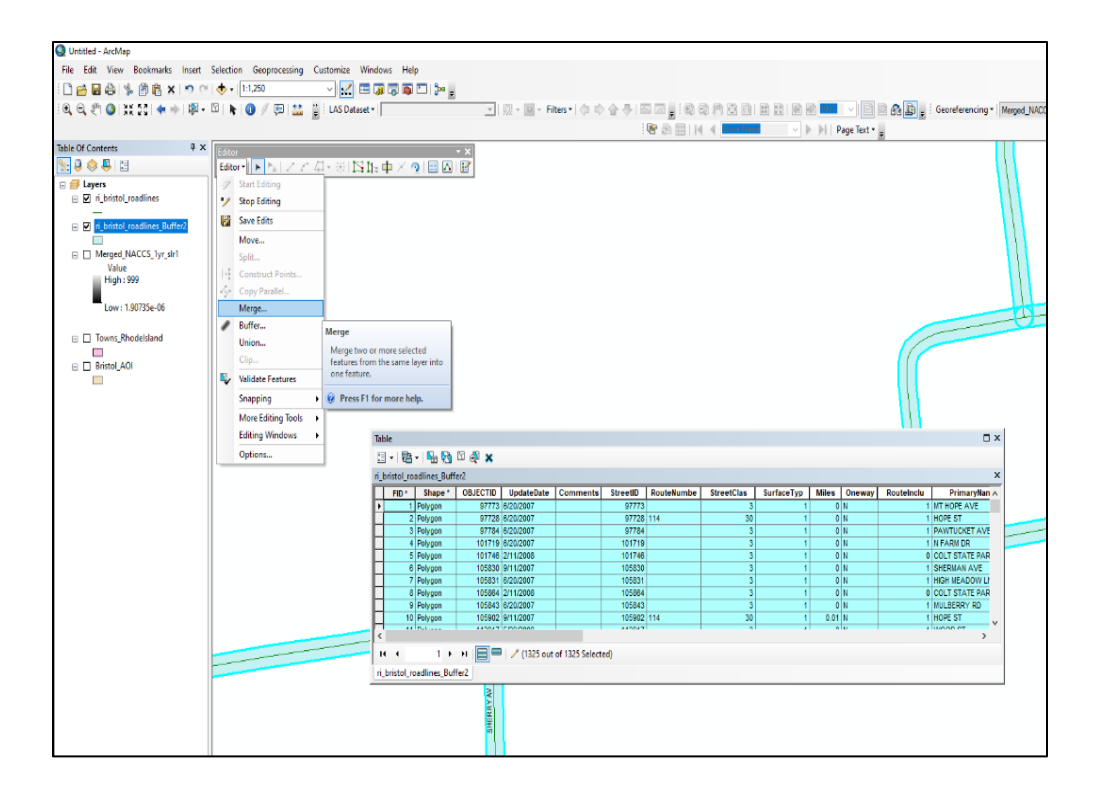

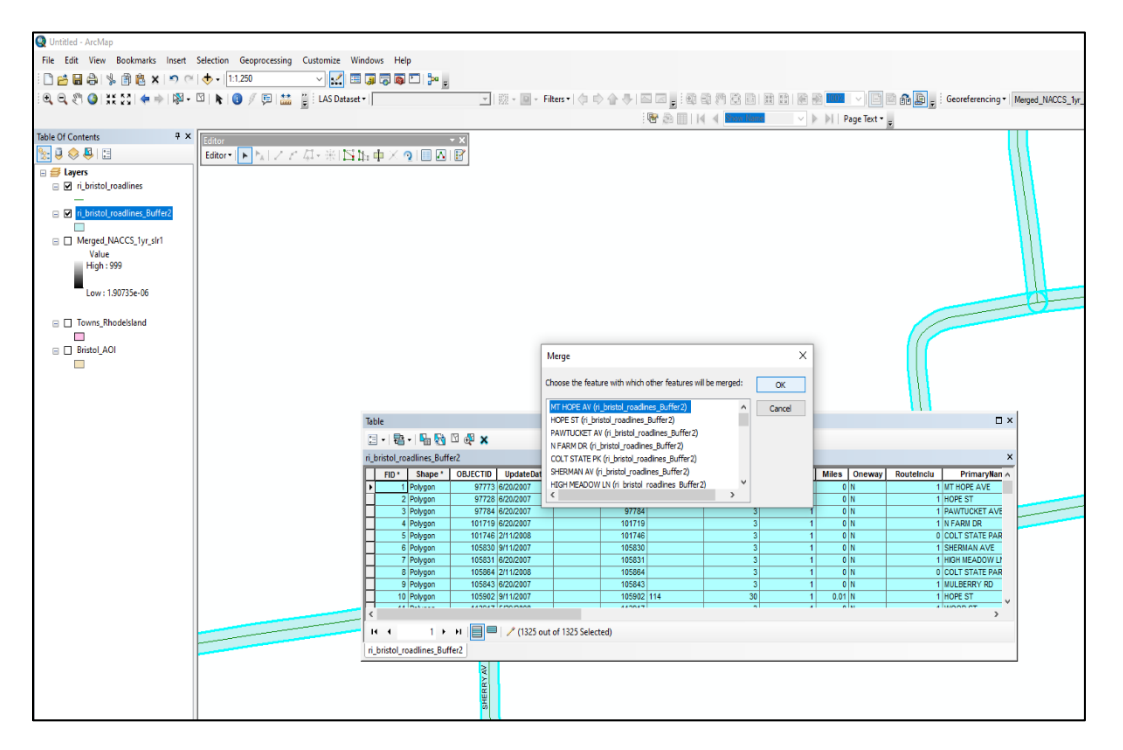

4) Merge- select any road and click ok. Now all the individual polygons should be one single feature.

#### Step 6: Extract Sea Level Rise rasters to Roads\_Polygon

This step takes the Sea Level Rise scenarios and extracts the areas where floodwater intersects the roads polygons. These data can be used to understand the impact and extent of sea level rise on the town's road infrastructure. Similar methods can be used to analyze the impact of sea level rise on other town infrastructure or town owned/managed lands such as parks, bike paths, parking lots, etc. Due to the large number of sea level rise scenarios, it is recommended that model builder is used with an iteration tool to automate the analysis process.

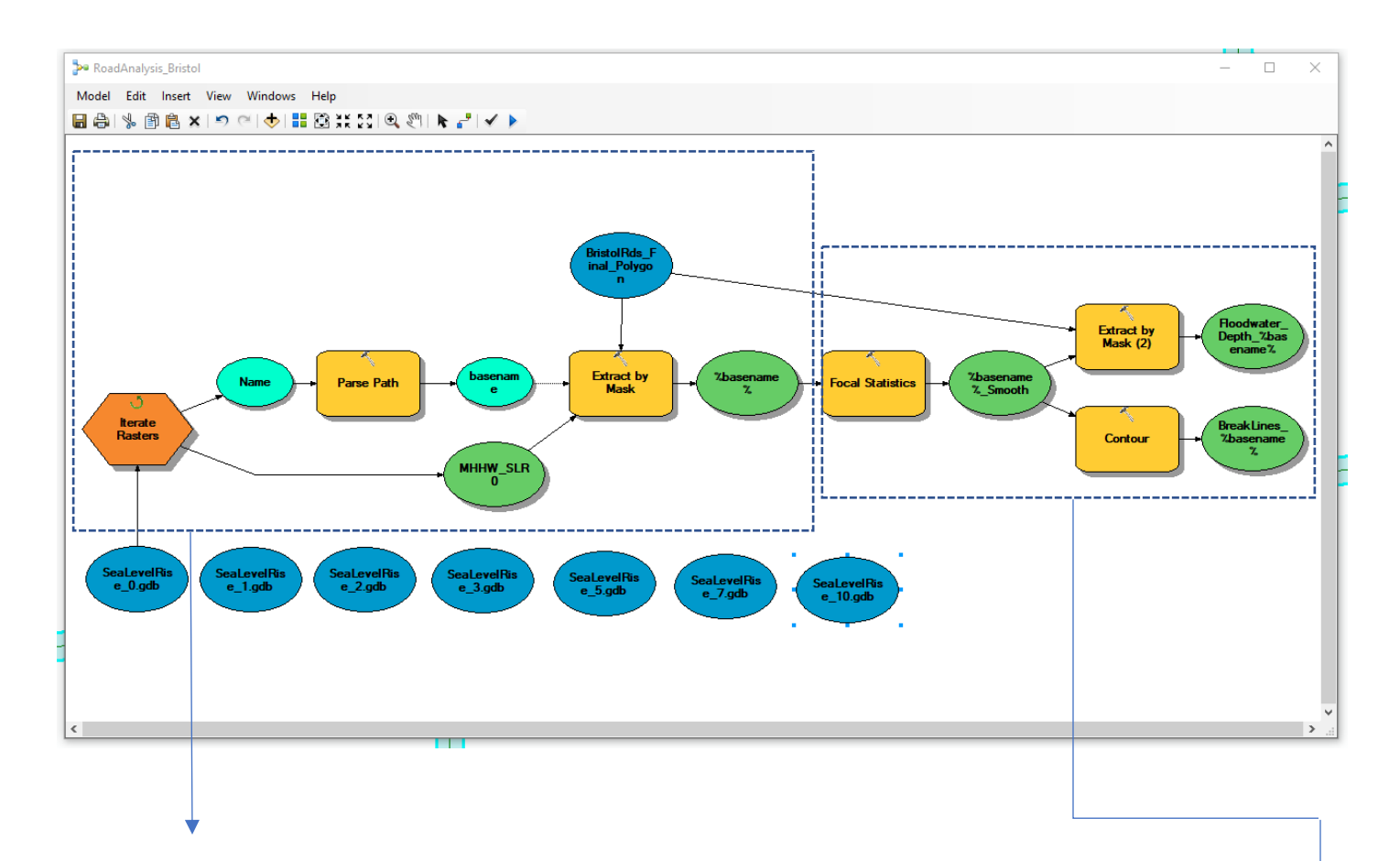

Here, the model extracts the sea level rise scenario to the extent of "Roads\_Polygons," however the data may be choppy and peppered.

The second part of the model smooths the choppy and peppered data. Additionally, the *Focal Statistics* operation extends the footprint of the raster beyond "Roads\_Polygon" so a second *Extract by Mask* operation is used to clip the raster to the extent of the road surface. The *Contour* operation creates break lines at 0.2-ft interval to help visualize the different floodwater depths. The output of this modeling routine is two datasets. The first are rasters displaying the extent and depth of floodwater on the road surface for a given sea level rise/ storm return period combination. This dataset is clipped to the extent of the road footprint, the same footprint created in the previous step- **Step 3: Buffer Roads.** 

The second dataset created from this modeling routine is a series of polylines displaying floodwater depth-intervals. This dataset is used for increased visualization of mapping products.

#### Step 6A: Symbology

For each of the newly created road flooding rasters from the model above, open the layer properties and select the symbology tab. These data will automatically display in a stretched color scheme. The high value may be 999 meaning the pixels corresponding to these locations have an unknown value.

\*If the high value is some other\_value below 999 (likely below 50) skip ahead to step 6B.

| Layer Properties            |                                              | ×    |                        |
|-----------------------------|----------------------------------------------|------|------------------------|
| General Source Key M        | etadata Extent Display Symbology Time        |      |                        |
| Show:<br>Vector Field       | Stretch values along a color ramp 📔          |      |                        |
| Unique Values<br>Classified |                                              |      | Stretched color scheme |
| Stretched<br>Discrete Color | Color Value Label Labeling                   |      |                        |
|                             | 999 High : 999                               |      |                        |
|                             |                                              |      |                        |
|                             | 2.76566e-05 Low : 2.76566e-05                |      | High value: 999        |
|                             | Color Ramp:                                  |      |                        |
|                             | Display Background Value: 0 as as            |      |                        |
|                             | Ulse hillshade effect Z: 1 Display NoData as |      |                        |
| Marth Me                    | Stretch                                      |      |                        |
|                             | Type: Percent Clip V Histograms              |      |                        |
|                             | min: 0.5 max: 0.5 Invert                     |      |                        |
| About symbology             | Apply Gamma Stretch:                         |      |                        |
|                             |                                              |      |                        |
|                             | OK Cancel A                                  | pply |                        |

#### Change the color scheme to classified

| Layer Properties                          | ×                                                                                                    |                         |
|-------------------------------------------|----------------------------------------------------------------------------------------------------|-------------------------|
| General Source Key Met                    | tadata Extent Display Symbology Time                                                                                                    |                         |
| Show:<br>Vector Field<br>Unique Values    | Draw raster grouping values into classes                                                                                                    | Classified color scheme |
| Classified<br>Stretched<br>Discrete Color | Field3       Value <value>       Value        Vormalization     <none></none></value>                                                                                                    |                         |
|                                           | Classification<br>Natural Breaks (Jenks) Classes 3 V Classify                                                                                                    |                         |
|                                           | Color Ramp                                                                                                    |                         |
|                                           | Symbol         Range         Label           0.000027657         0.000027657         0.000027657           0.000027657 - 3.917674607         0.000027657 - 3.917674607         0.000027657           3.917674607 - 999         3.917674608 - 999         3.917674607 |                         |
|                                           |                                                                                                    |                         |
| About symbology                           | Show class breaks using cell values     Display NoData as       Use hillshade effect     Z:                                                                                                    |                         |
|                                           |                                                                                                    |                         |
|                                           | OK Cancel Apply                                                                                                    |                         |

Click on Classify...

| ieneral Source Key Me                     | tadata Extent Display Symbology Time                                                                                                    |   |
|-------------------------------------------|----------------------------------------------------------------------------------------------------|---|
| how:<br>Vector Field                      | Draw raster grouping values into classes 🛛 🔁 🔒                                                                                                    |   |
| Classified<br>Stretched<br>Discrete Color | Fields       Value <value>       Value</value>                                                                                                    |   |
|                                           | Classification<br>Natural Breaks (Jenks) Classes 3 V Classify                                                                                                    | + |
|                                           | Color Ramp                                                                                                    |   |
|                                           | Symbol         Range         Label           0.000027657         0.000027657         0.000027657           0.000027657 - 3.917674607         0.000027657 - 3.917674607         0.000027657 - 3.917674607           3.917674607 - 999         3.917674608 - 999         3.917674608 - 999 |   |
| About symbology                           | □Show dass breaks using cell values     Display NoData as       □Use hillshade effect     Z:                                                                                                    | L |

Click on Exclusion... and exclude values between 50-999

| Classification                                                                                                    |                                                                                                    | ×                                                                                                    |                                                                                                    |
|----------------------------------------------------------------------------------------------------|----------------------------------------------------------------------------------------------------|----------------------------------------------------------------------------------------------------|----------------------------------------------------------------------------------------------------|
| Classification<br>Method:<br>Natural Breaks (Jenks)<br>Classes:<br>Data Exclusion<br>Exclusion Sampling<br>Columns: 100  Show Std. Dev. Show Mean<br>30000  Show Std. Dev. Show Mean<br>150000-<br>150000-<br>100000- | Classification Statistics<br>Count:<br>Minimum:<br>Maximum:<br>Sum:<br>Mean:<br>Standard Deviation: | 295593<br>0.000027657<br>999<br>11,225,716.02<br>37.97693456<br>190.2480437<br>Break Values %<br>0.000027657<br>3.917674607<br>999 | Data Exclusion Properties       X         Value       Legend         Excluded values:       50 - 999         Enter values and/or ranges to exclude from the classification separated by semicolons. For example, 1; 3; 5-7; 8.5 - 12.1 |
| 0<br>0.000027657 249.7500207 499.5000138 749.2500<br>Snap breaks to data values                                                                                                    | 069 999                                                                                             | OK                                                                                                    | OK Cancel Apply                                                                                                    |

#### Step 6B: Symbology

In the classified color scheme, click Classify and change the classification method to *Defined Interval*. Select an interval size appropriate for your data (common sizes are: 1, 2, 4 or 5).

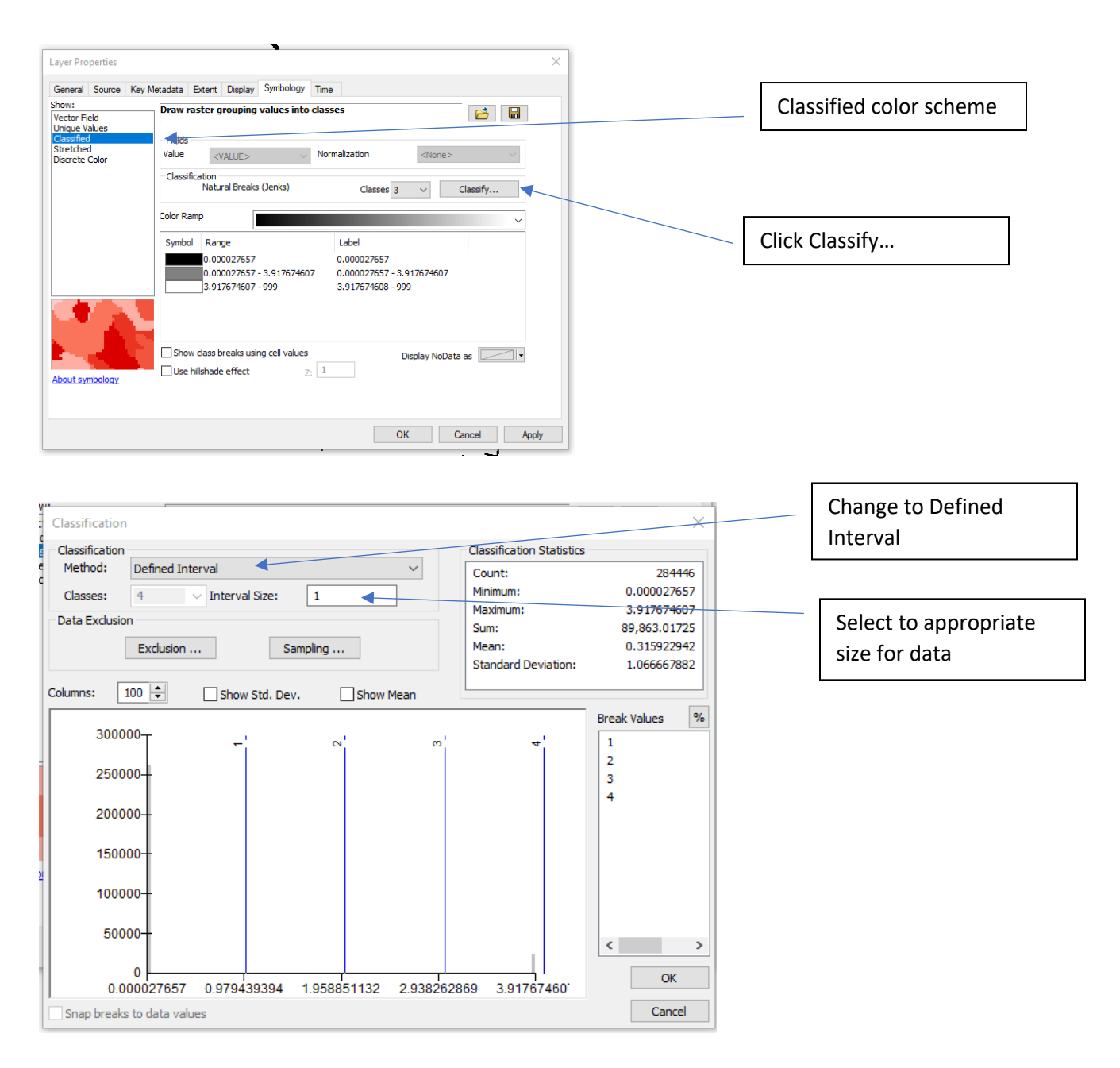

Click OK.

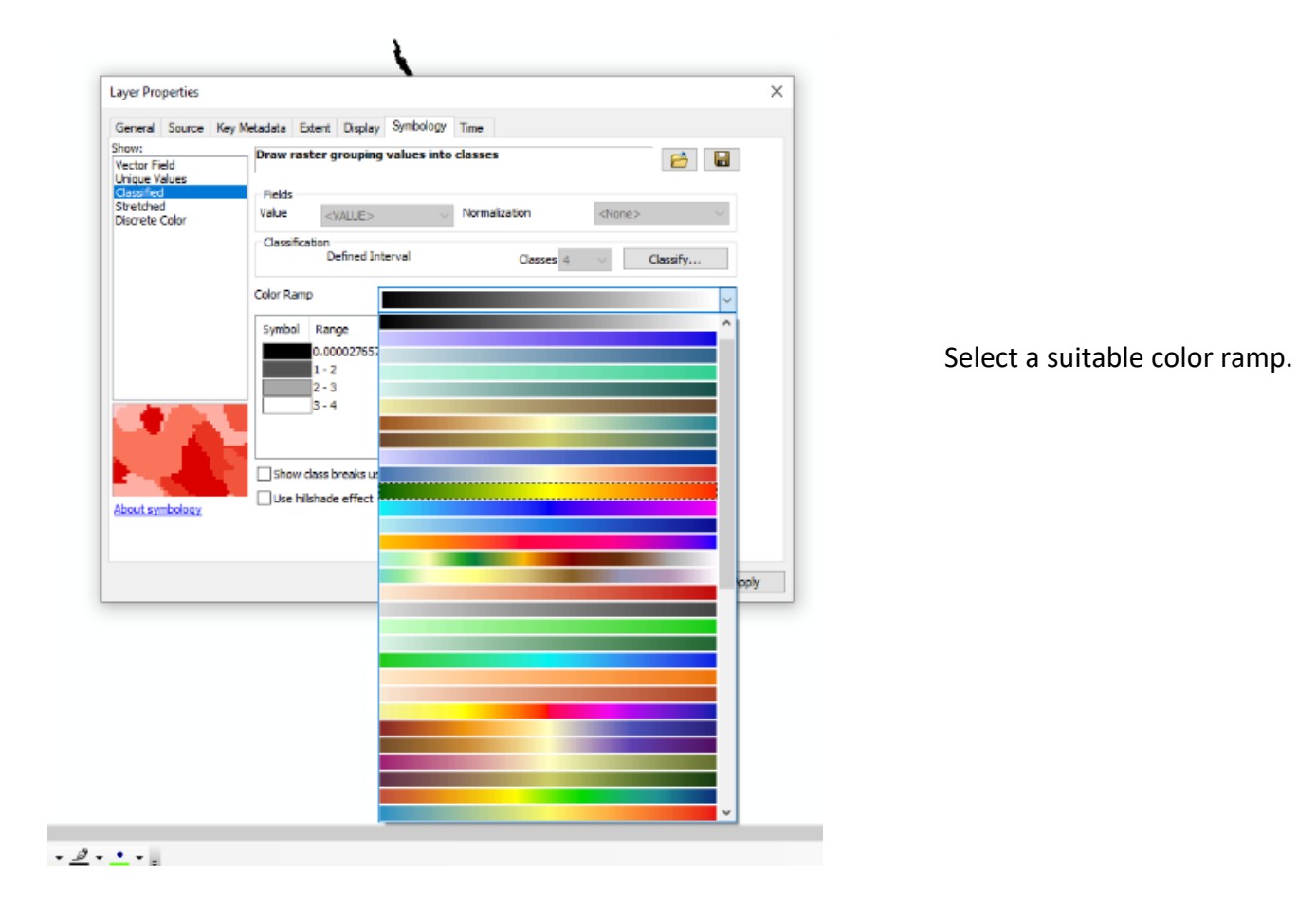

Click OK and close Layer Properties. At this point the ArcMap project should look similar to this:

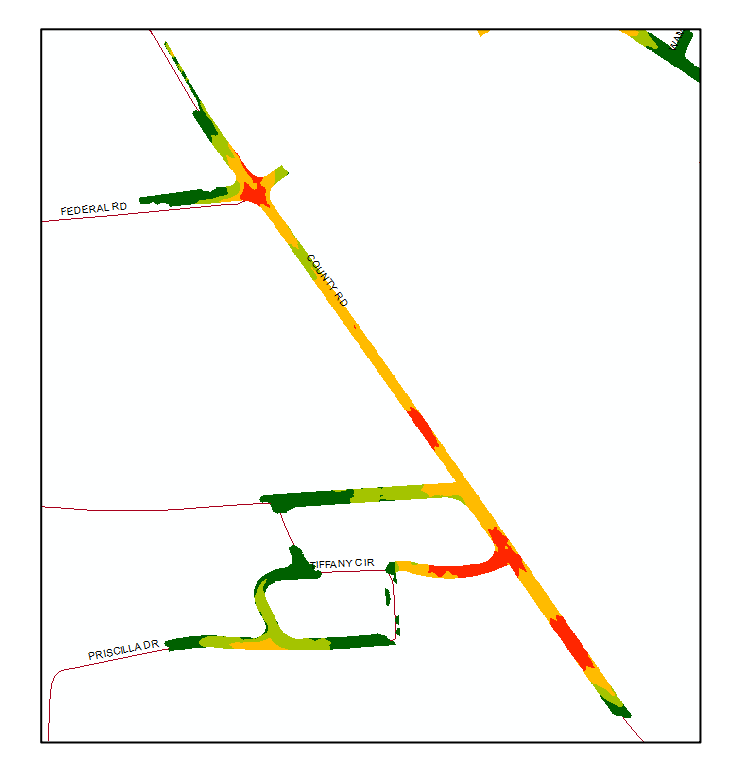

Green colors indicate shallow floodwater, red colors indicate deep floodwater

#### Step 7: Structure analysis

Begin the Structure Analysis by clipping the three Stormtools CERI output layers to the municipality (in this example the Stormtools layers are named: "BBW\_Risk\_100yr\_SLR0\_agol," "BBW\_Risk\_100yr\_SLR2\_agol," and "BBW\_Risk\_100yr\_SLR5\_agol").

After these data have been clipped, open layer properties, select the Symbology tab, select the Categories classification, and change the value field to MOST.

The MOST value corresponds to the expected damage percentage of a structure, so a structure with a MOST value of 25, means 25% of the structure is expected to be damaged for a given sea level rise event.

|                | Symb                                                                                                    | ology Tab |
|----------------|----------------------------------------------------------------------------------------------------|-----------|
|                |                                                                                                    |           |
|                | Layer Properties X                                                                                        |           |
| Catagorias     | General Source Selection Display Symbology Fields Definition Query Labels Joins & Relates Time HTML Popup |           |
| Categories     | Show: Draw categories using unique values of one field. Import                                            |           |
| Classification | Color Ramp                                                                                                |           |
| classification | - Unique values ID                                                                                        |           |
|                | - Unique values, many                                                                                     |           |
|                | - Match to symbols in a LON                                                                               |           |
|                | Quantities LAI per court                                                                                  |           |
|                | Charts Most Most                                                                                          |           |
|                |                                                                                                    |           |
|                |                                                                                                    |           |
|                |                                                                                                    |           |
|                |                                                                                                    |           |
|                |                                                                                                    |           |
|                |                                                                                                    |           |
|                |                                                                                                    |           |
| Value Field:   |                                                                                                    |           |
| MOST           | Add Mi Values Add Values Bornous Barrows All Adversed                                                     |           |
| IVIUST         | Han vir Aanea - Han Aanea - Lisuinka Lisuinka ui - Yinkalitsen -                                          |           |
|                |                                                                                                    |           |
|                |                                                                                                    |           |
|                |                                                                                                    |           |
|                |                                                                                                    |           |
|                |                                                                                                    |           |
|                |                                                                                                    |           |
|                |                                                                                                    |           |
|                |                                                                                                    |           |
|                | OK Cancel Apply                                                                                           |           |
|                |                                                                                                    |           |
|                |                                                                                                    |           |
|                |                                                                                                    |           |
| Next Click A   | Add All Values                                                                                            |           |

This warning message may appear, click Yes.

| ArcMap |                                                                                                    | × |
|--------|----------------------------------------------------------------------------------------------------|---|
|        | More than 500 unique values were found. Do you want to<br>continue generating the full list of unique values? Doing this<br>may take some time. |   |
|        | Yes No                                                                                                    |   |

#### Next, group values into intervals of 25%

#### (0%- 24.9%, 25%- 49.9%, 50%-74.9% and 75%-100%)

| ayer Properties                                                                                                    |                                                                                                    |                                                                                             |                                  | ×          |                                                                                                    |
|----------------------------------------------------------------------------------------------------|----------------------------------------------------------------------------------------------------|---------------------------------------------------------------------------------------------|----------------------------------|------------|----------------------------------------------------------------------------------------------------|
| General Source Selection<br>how:<br>Features<br>Categories<br>- Unique values<br>- Unique values, many<br>- Match to symbols in a<br>Guantities | on Deplay Symbology R<br>Draw categories using u<br>Value Field<br>MOST<br>Symbol Value                                                                                                    | elds Definition Guery Labels<br>inique values of one field.<br>Color Ramp<br>Label<br>Label | Joins & Relates Time H<br>Import | ITML Popup | Select all values between 0 and 24.9<br>right click and select group values,<br>repeat for 25-49 9, 50-74 9, 75-100 |
| Guantities<br>Charts<br>Multiple Attributes                                                                                                    | • 24 7266         24 7266         1           • 24 7261         1         24 7275         1           • 24 7275         24 7273         1           • 24 7273         24 7273         1           • 24 8268         24 8268         1           • 24 8258         24 8268         1           • 24 8268         1         0           • 24 8278         • 24 8268         1           • 24 903         Ungroup Values         1           • 24 903         Reverse Sorting         Reset Sorting           • 24 3419         Remove Value(s)         1 | d •                                                                                         | •                                |            |                                                                                                    |
|                                                                                                    |                                                                                                    | Properties for All Symbols<br>Apply Color Scheme<br>Edit Description<br>Move to Heading     | OK Cancel                        | Apply      |                                                                                                    |

### There should now be 4 groupings corresponding to these ranges:

| ayer Properties                          |                | /                                                                                                    | • <                     | >                                                                                                    |                                  | •             |        |            | × | ] |             |
|------------------------------------------|----------------|----------------------------------------------------------------------------------------------------|-------------------------|----------------------------------------------------------------------------------------------------|----------------------------------|---------------|--------|------------|---|---|-------------|
| General Source Selection                 | on Displa      | y Symbology                                                                                                    | Fields                  | Definition Query                                                                                                    | Labels Joins                     | & Relates     | Time   | HTML Popup |   |   |             |
| how:                                     | Draw ca        | tegories usin                                                                                                    | ig uniqu                | e values of on                                                                                                    | e field.                         | Im            | port   |            |   |   |             |
| Categories                               | -<br>Value Fie | d                                                                                                    |                         | Color                                                                                                    | Ramp                             |               |        |            |   |   |             |
| - Unique values<br>- Unique values, many | MOST           |                                                                                                    |                         | ~ <b>_</b>                                                                                                    | - namp                           |               | ~      |            |   |   | 0% - 24.9%  |
| Match to symbols in a                    | Symbol         | Value                                                                                                    |                         | Label                                                                                                    |                                  | Count         |        |            |   |   | <b></b>     |
| Charts                                   | •              | <all other="" td="" value<=""><td>es&gt;</td><td><all other="" td="" val<=""><td>ues&gt;</td><td>)</td><td></td><td></td><td></td><td></td><td>25% - 49.9%</td></all></td></all> | es>                     | <all other="" td="" val<=""><td>ues&gt;</td><td>)</td><td></td><td></td><td></td><td></td><td>25% - 49.9%</td></all> | ues>                             | )             |        |            |   |   | 25% - 49.9% |
| Multiple Attributes                      |                | <heading></heading>                                                                                                    |                         | MOST                                                                                                    |                                  | 1894          |        |            | _ |   |             |
|                                          | ۰<br>۰         | 0; 0.899262; 1<br>25.0402; 25.06                                                                                                    | .03477; 1<br>552; 25.00 | .593 0; 0.899262;<br>94; 25.0402; 25.                                                                                | 1.03477; 1.593<br>0652; 25.0694; | 353<br>733    | T      |            |   |   | 50% - 74.9% |
|                                          | •              | 50.0009; 50.01                                                                                                    | 16; 50.03               | 35; 550.0009; 50.                                                                                                    | 0116; 50.035; 5                  | 39            |        |            |   |   |             |
| H.                                       | Add All Va     | alues Add V                                                                                                    | /alues                  | Remove                                                                                                    | Remove All                       | Adva <u>n</u> | ced 🔻  |            |   |   | 75% - 100%  |
|                                          |                |                                                                                                    |                         |                                                                                                    |                                  |               |        |            |   |   |             |
|                                          |                |                                                                                                    |                         |                                                                                                    |                                  |               |        |            |   |   |             |
|                                          |                |                                                                                                    |                         |                                                                                                    |                                  |               |        |            |   |   |             |
|                                          |                |                                                                                                    |                         |                                                                                                    | OK                               |               | Cancel | Apply      | , |   |             |

Next change the point colors to a color scheme that makes sense for the desired map products. A common color scheme is:

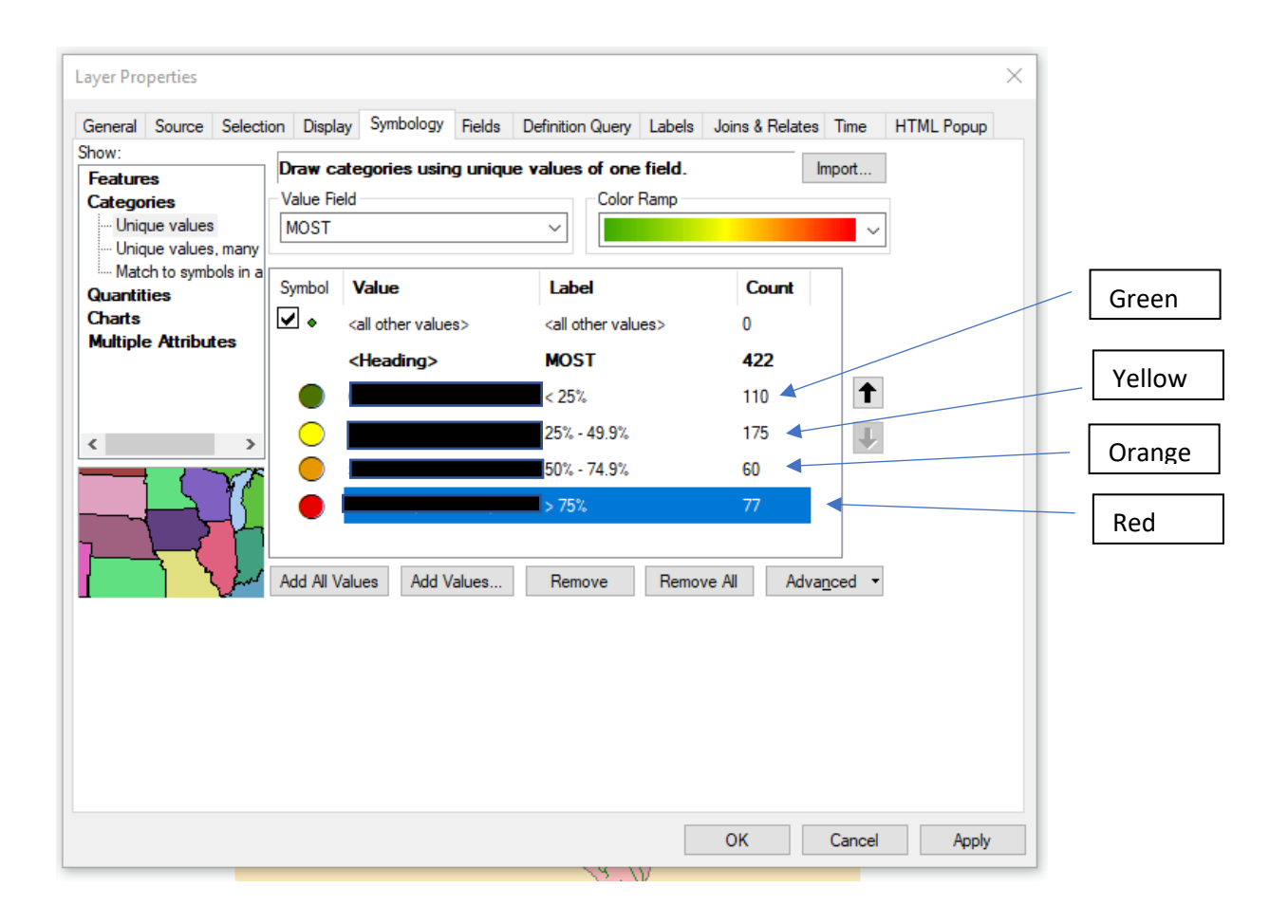

Click OK, and close layer properties. The ArcMap project should look similar to this:

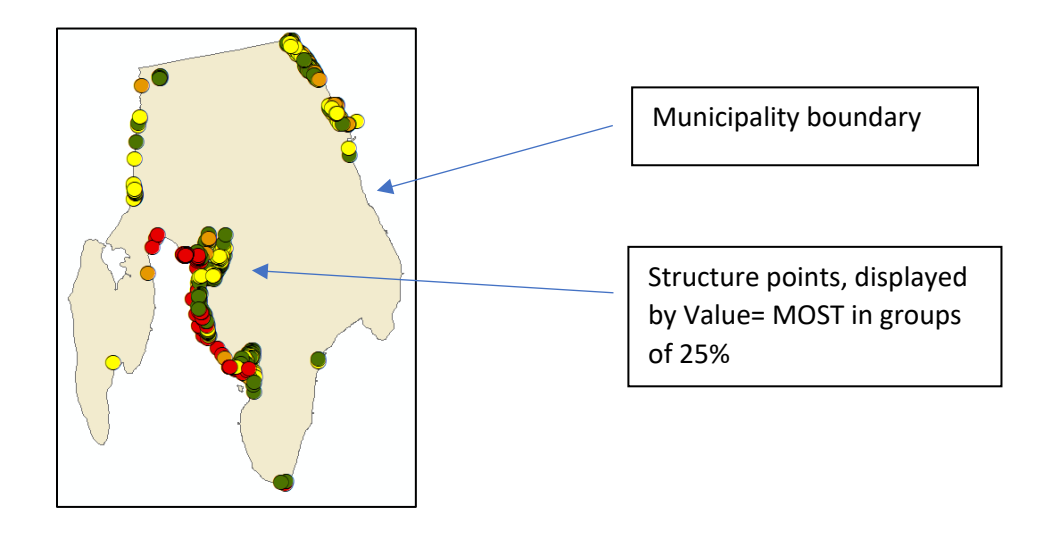

#### Step 8: Density analysis

The last analysis process is a density analysis using the *Kernel Density* tool. The density analysis examines the spatial density of structures with greater than 50% damage (where damage value=MOST).

Begin by applying a Definition Query to the Stormtools CERI structure point layers created in the previous step.

Open layer properties, select the definition query tab and apply the query: "MOST" >49.9.

| Seneral  | Source    | Selection | Display | Symbology | Fields  | Definition Query | Labels | Joins & Relates | Time | HTML Popup |  |
|----------|-----------|-----------|---------|-----------|---------|------------------|--------|-----------------|------|------------|--|
| eneral   | oouroo    | Sciection | Dispidy | oymbology | TICICIO |                  | Labers |                 | Time | Пинсторар  |  |
|          |           |           |         |           |         |                  |        |                 |      |            |  |
| Definiti | on Ouery: |           |         |           |         |                  |        |                 |      |            |  |
| "MOST    | r" >49.9  |           |         |           |         |                  |        |                 |      |            |  |
|          |           |           |         |           |         |                  |        |                 |      |            |  |
|          |           |           |         |           |         |                  |        |                 |      |            |  |
|          |           |           |         |           |         |                  |        |                 |      |            |  |
|          |           |           |         |           |         |                  |        |                 |      |            |  |
|          |           |           |         |           |         |                  |        |                 |      |            |  |
|          |           |           |         |           |         |                  |        |                 |      |            |  |
|          |           |           |         |           |         |                  |        |                 |      |            |  |
|          |           |           |         |           |         |                  |        |                 |      |            |  |
|          |           | -1.1      |         |           |         |                  |        |                 |      |            |  |
|          | Query Bu  | uilder    |         |           |         |                  |        |                 |      |            |  |
|          | Query Bu  | uilder    |         |           |         |                  |        |                 |      |            |  |
|          | Query Bu  | uilder    |         |           |         |                  |        |                 |      |            |  |
|          | Query Bu  | ilder     |         |           |         |                  |        |                 |      |            |  |
|          | Query Bu  | uilder    |         |           |         |                  |        |                 |      |            |  |
|          | Query Bu  | ıilder    |         |           |         |                  |        |                 |      |            |  |
|          | Query Bu  | uilder    |         |           |         |                  |        |                 |      |            |  |
|          | Query Bu  | uilder    |         |           |         |                  |        |                 |      |            |  |
|          | Query Bu  | uilder    |         |           |         |                  |        |                 |      |            |  |

Select OK to close layer properties.

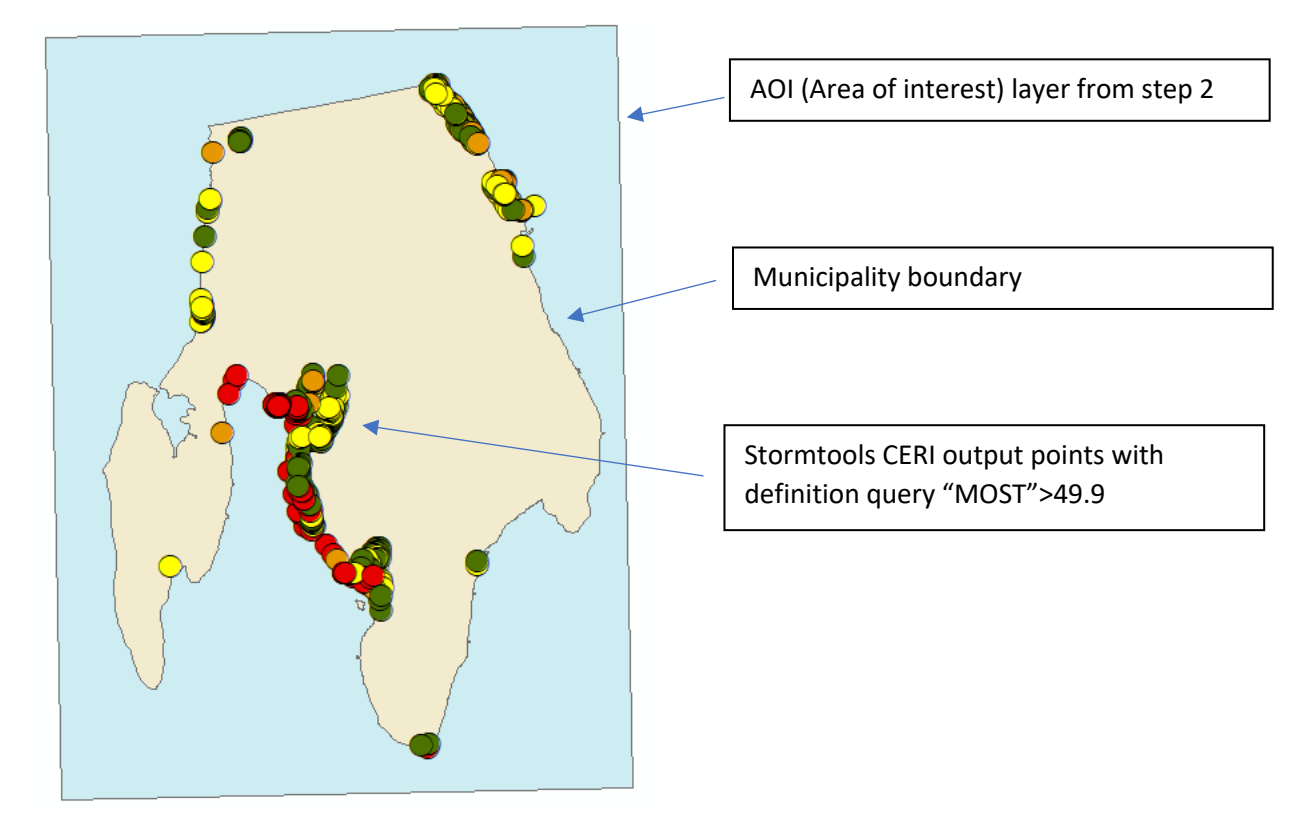

Make sure to add the AOI layer from step 2 of this analysis.

Open the *Kernel Density* Tool and select the Stormtools CERI (point) layer as the input feature. Change the output cell size to 5

| Kernel Density                                                                    | – 🗆 X                                                                           |                 |
|-----------------------------------------------------------------------------------|---------------------------------------------------------------------------------|-----------------|
| Input point or polyline features                                                  | Output cell size (optional)                                                     | Stormtools CEDI |
| Population field NONE                                                             | The cell size for the output raster dataset.                                    | layer           |
| Output raster C:\Users\patma\Documents\ArcGIS\Default.gdb\KernelD_BBW_1           | This is the value in the environment<br>if specifically set. If the environment |                 |
| Output cell size (optional) 5 Search radius (ontional)                            | shorter of the width or height of the<br>output extent in the output spatial    | Output cell     |
| Area units (optional)                                                             | reference, ai <del>viaea by 290.</del>                                          | size: 5         |
| SQUARE_MILES     V       Output values are (optional)     V       DENSITIES     V |                                                                                 |                 |
| Method (optional) PLANAR V                                                        |                                                                                 |                 |
| ~                                                                                 | ~                                                                               |                 |
| OK Cancel Environments << Hide Help                                               | Tool Help                                                                       |                 |

Next, select the Environments... menu in the Kernel Density Tool

| ut point or polyline features                                                                                                    |            |        | Output cell       | size (optional)                                                                                                    | ~                                                                                                    |     |
|----------------------------------------------------------------------------------------------------|------------|--------|-------------------|----------------------------------------------------------------------------------------------------|----------------------------------------------------------------------------------------------------|-----|
| 3W 100Yr SLR0 Bristol                                                                                                    | <b>•</b>   |        |                   |                                                                                                    |                                                                                                    |     |
| ulation field                                                                                                    |            |        | The cell size fo  | r the output raster                                                                                                    |                                                                                                    |     |
| DNE                                                                                                    | ~          | -      | dataset.          |                                                                                                    |                                                                                                    |     |
| tput raster                                                                                                    |            | 1      | This is the value | a in the environment                                                                                                    |                                                                                                    |     |
| Users\patma\Documents\ArcGIS\Default.gdb\KernelD_BBW                                                                                                    | _1 🛃       | 5      | if specifically s | et. If the environment                                                                                                    |                                                                                                    |     |
| tput cell size (optional)                                                                                                    |            |        | is not set, then  | cell size is the                                                                                                    |                                                                                                    |     |
|                                                                                                    | 2          | 5      | shorter of the w  | idth or height of the                                                                                                    |                                                                                                    |     |
| arch radius (optional)                                                                                                    |            |        | reference divid   | ed by 250                                                                                                    |                                                                                                    |     |
|                                                                                                    |            |        | Telefence, and    | cu by 200.                                                                                                    |                                                                                                    |     |
| a units (optional)                                                                                                    |            |        |                   |                                                                                                    |                                                                                                    |     |
| 2UARE_MILES                                                                                                    | ~          | 1      |                   |                                                                                                    |                                                                                                    |     |
| put values are (optional)                                                                                                    |            |        |                   |                                                                                                    |                                                                                                    |     |
| thed (optional)                                                                                                    | ×          |        |                   |                                                                                                    |                                                                                                    |     |
| ANAR                                                                                                    | ~          | -      |                   |                                                                                                    |                                                                                                    |     |
|                                                                                                    |            | 1      |                   |                                                                                                    |                                                                                                    |     |
|                                                                                                    |            | $\sim$ |                   |                                                                                                    | $\sim$                                                                                                    |     |
|                                                                                                    |            |        |                   |                                                                                                    |                                                                                                    |     |
| OK Cancel Environments                                                                                                    | << Hide He | elp    | Tool Help         |                                                                                                    |                                                                                                    |     |
|                                                                                                    |            |        |                   |                                                                                                    |                                                                                                    |     |
| í í í                                                                                                    |            |        |                   |                                                                                                    |                                                                                                    |     |
|                                                                                                    |            |        |                   |                                                                                                    |                                                                                                    |     |
|                                                                                                    |            |        |                   |                                                                                                    |                                                                                                    |     |
| Environment Settings                                                                                                    |            |        |                   |                                                                                                    |                                                                                                    | ×   |
| Environment Settings                                                                                                    |            |        |                   | Extent                                                                                                    |                                                                                                    | ×   |
| Environment Settings     Workspace     Soutput Coordinates                                                                                                    |            |        | ^                 | Extent                                                                                                    |                                                                                                    | × ^ |
| <ul> <li>Environment Settings</li> <li>Workspace</li> <li>Output Coordinates</li> </ul>                                                                                                    |            |        | ^                 | Extent<br>The Extent envi                                                                                                    | ronment setting                                                                                                    | ×   |
| <ul> <li>Environment Settings</li> <li>Workspace</li> <li>Output Coordinates</li> <li>Processing Extent</li> </ul>                                                                                                    |            |        | ^                 | Extent<br>The Extent envi<br>defines what fea                                                                                                    | ronment setting<br>atures or rasters will                                                                                                    | ×   |
| <ul> <li>Environment Settings</li> <li>Workspace</li> <li>Output Coordinates</li> <li>Processing Extent</li> <li>Extent</li> </ul>                                                                                                    |            |        | Â                 | Extent<br>The Extent envi<br>defines what fea<br>be processed b                                                                                                    | ronment setting<br>atures or rasters will<br>y a tool. It is useful                                                                                                    | × < |
| Environment Settings     Workspace     Output Coordinates     Processing Extent     Extent     Default                                                                                                    |            |        | × 🖻               | Extent<br>The Extent envi<br>defines what fee<br>be processed b<br>when you need                                                                                                    | ronment setting<br>atures or rasters will<br>y a tool. It is useful<br>to process only a<br>er dataset You can                                                                                                    | ×   |
| Environment Settings     Workspace     Output Coordinates     Processing Extent     Extent     Default     Default     Default     Default                                                                                                    |            |        |                   | Extent<br>The Extent envi<br>defines what fea<br>be processed b<br>when you need<br>portion of a larg<br>think of this set                                                                                                    | ronment setting<br>atures or rasters will<br>y a tool. It is useful<br>to process only a<br>er dataset. You can<br>ting as a rectangle                                                                                                    | ×   |
| Environment Settings     Workspace     Output Coordinates     Processing Extent     Extent     Default     Default     Union of Inputs     Intersection of Inputs                                                                                                    |            |        | ~                 | Extent<br>The Extent envi<br>defines what fea<br>be processed b<br>when you need<br>portion of a larg<br>think of this set<br>used to select i                                                                                                    | ronment setting<br>atures or rasters will<br>y a tool. It is useful<br>to process only a<br>er dataset. You can<br>ting as a rectangle<br>nout features and                                                                                                    | ×   |
| Environment Settings     Vorkspace     Output Coordinates     Processing Extent     Extent     Default     Default     De |            |        | ~ ≧               | Extent<br>The Extent envi<br>defines what fee<br>be processed b<br>when you need<br>portion of a larg<br>think of this set<br>used to select i<br>rasters for proc                                                                                                    | ronment setting<br>atures or rasters will<br>y a tool. It is useful<br>to process only a<br>er dataset. You can<br>ting as a rectangle<br>nput features and<br>essing. Any feature                                                                                                    | ×   |
| Environment Settings     Vorkspace     Output Coordinates     Processing Extent     Extent     Default     Default     Default     Default     Union of Inputs     Intersection of Inputs     As Specified Below     Same as Display     Same as Display                                                                                                    |            |        | ~                 | Extent<br>The Extent envi<br>defines what fee<br>be processed b<br>when you need<br>portion of a larg<br>think of this set<br>used to select i<br>rasters for procr<br>or raster that pa                                                                                                    | ronment setting<br>atures or rasters will<br>y a tool. It is useful<br>to process only a<br>er dataset. You can<br>ting as a rectangle<br>nput features and<br>essing. Any feature<br>asses through the                                                                                                    | ×   |
| Environment Settings     Workspace     Output Coordinates     Processing Extent     Extent     Default     Default     Default     Default     Default     Default     Same as DaysPays     Same as DaysPays     Same as DaysPays     Same as Layer BW100Yr_SLRD_Bristol     Same as Layer Towns, RhodeLsland                                                                                                    |            |        | × 🖻               | Extent<br>The Extent envi<br>defines what fee<br>be processed b<br>when you need<br>portion of a larg<br>think of this set<br>used to select i<br>rasters for proce<br>or raster that pa<br>rectangle will be                                                                                                    | ronment setting<br>atures or rasters will<br>y a tool. It is useful<br>to process only a<br>er dataset. You can<br>ting as a rectangle<br>nput features and<br>essing. Any feature<br>asses through the<br>e processed and                                                                                                    | ×   |
| Environment Settings     Vorkspace     Output Coordinates     Output Coordinates     Processing Extent     Extent     Default     Default     Default     Union of Inputs     Intersection of Inputs     As Specified Below     Same as Display     Same as layer BBW_JD0Yr_S.RD_Bristol     Same as layer Towns_RhodeIsland     Bame as layer ADD                                                                                                    |            |        |                   | Extent<br>The Extent envi<br>defines what fea<br>be processed b<br>when you need<br>portion of a larg<br>think of this set<br>used to select i<br>rasters for procc<br>or raster that per<br>rectangle will be<br>written to output                                                                                                    | ronment setting<br>atures or rasters will<br>y a tool. It is useful<br>to process only a<br>er dataset. You can<br>ting as a rectangle<br>nput features and<br>essing. Any feature<br>asses through the<br>e processed and<br>t. Note that the<br>el oncut e cleat                                                                                                    | ×   |
| Environment Settings     Workspace     Output Coordinates     Processing Extent     Extent     Default     Default     Default     Default     Default     Default     Default     Same as layer 180W_100Yr_SLR0_Bristol     Same as layer 180W_100Yr_SLR0_Bristol     Same as layer A00     Same as layer A01     Same as layer A01                                                                                                    |            |        |                   | Extent<br>The Extent envi<br>defines what fea<br>be processed by<br>when you need<br>portion of a larg<br>think of this set<br>used to select i<br>rasters for procc<br>or raster that pa<br>rectangle will be<br>written to output<br>rectangle is use<br>features and efficiency.                                                                                                    | ronment setting<br>atures or rasters will<br>y a tool. It is useful<br>to process only a<br>er dataset. You can<br>ting as a rectangle<br>nput features and<br>esses through the<br>esses through the<br>eprocessed and<br>t. Note that the<br>id only to select<br>n them. The system                                                                                         | ×   |
| <ul> <li>Environment Settings</li> <li>Workspace</li> <li>Output Coordinates</li> <li>Processing Extent</li> <li>Extent</li> <li>Default</li> <li>Default</li> <li>Default</li> <li>Default</li> <li>Befault</li> <li>Befault</li> <li>Befault</li> <li>Befault</li> <li>Befault</li> <li>Same as layer BBW_100Yr_SLR0_Bristol</li> <li>Same as layer Towns, Rhodelsland</li> <li>Same as layer Towns, Rhodelsland</li> <li>Same as layer ADI</li> <li>Snap Raster</li> </ul>                                                                                                    |            |        |                   | Extent<br>The Extent envi<br>defines what fea<br>be processed b<br>when you need<br>portion of a larg<br>think of this set<br>used to select if<br>rasters for proce<br>or raster that pa<br>rectangle will be<br>written to output<br>rectangle is use<br>features, not cli<br>of the output da                                                                                         | ronment setting<br>atures or rasters will<br>y a tool. It is useful<br>to process only a<br>er dataset. You can<br>ting as a rectangle<br>nput features and<br>essing. Any feature<br>asses through the<br>e processed and<br>t. Note that the<br>ed only to select<br>p them. The extent<br>taset will twoically                                                              | ×   |
| Environment Settings    Vorkspace  Vorkspace  Vortaut Coordinates  Processing Extent  Extent  Default  Default  Default  Default  Default Union of Inputs As Specified Below Same as Display Same as Layer BBW_IDDYr_S.R.D. Bristol Same as Layer Towns, Rhodelsland Bame as Layer ADI Samp Raster   XY Resolution and Tolerance                                                                                                    |            |        |                   | Extent<br>The Extent envi<br>defines what fee<br>be processed b<br>when you need<br>portion of a larg<br>think of this set<br>used to select i<br>rasters for proce<br>or raster that pe<br>rectangle will be<br>written to output<br>rectangle is use<br>features, not cli<br>of the output da<br>be larger than th                                                                     | ronment setting<br>atures or rasters will<br>y a tool. It is useful<br>to process only a<br>er dataset. You can<br>ting as a rectangle<br>nput features and<br>essing. Any feature<br>asses through the<br>e processed and<br>t. Note that the<br>ed only to select<br>p them. The extent<br>taset will typically<br>he Extent setting to                                      | ×   |
| Environment Settings    Vorkspace   Output Coordinates   Processing Extent  Extent  Default  Default  Default  Default  Default  Default  Default  Same as layer BBW_100Yr_SLR0_Bristol Same as layer BBW_100Yr_SLR0_Bristol Same as layer ADI  Same as layer ADI  Same as layer ADI  Same as layer ADI  Same as layer ADI  Same as layer ADI  Same as layer ADI  Same as layer ADI  Same as layer ADI  Same as layer ADI  Same as layer ADI  Same as layer ADI  Same as layer ADI  Same Aster   Vork as AB                                                                                                    |            |        |                   | Extent<br>The Extent envi<br>defines what fee<br>be processed b<br>when you need<br>portion of a larg<br>think of this set<br>used to select is<br>rasters for proce<br>or raster that pa<br>rectangle will be<br>written to output<br>rectangle is use<br>features, not cli<br>of the output da<br>be larger than th<br>account for feat                                                | ronment setting<br>atures or rasters will<br>y a tool. It is useful<br>to process only a<br>er dataset. You can<br>ting as a rectangle<br>nput features and<br>assing. Any feature<br>asses through the<br>a processed and<br>t. Note that the<br>d only to select<br>p them. The extent<br>taset will typically<br>he Extent setting to<br>ures that pass                     | ×   |
| Environment Settings     Vorkspace     Output Coordinates     Processing Extent     Extent     Default     Default     Default     Default     Default     Default     Default     Default     Same as layer BBW_100Yr_SLR0_Bristol     Same as layer ADI     Same as layer ADI     Same as layer ADI     Same Aster     VY Resolution and Tolerance     * M Values                                                                                                    |            |        |                   | Extent<br>The Extent envi<br>defines what fee<br>be processed b<br>when you need<br>portion of a larg<br>think of this set<br>used to select is<br>rasters for proce<br>or raster that pa<br>rectangle will be<br>written to output<br>rectangle is use<br>features, not cli<br>of the output da<br>be larger than th<br>account for feat<br>through the exter                           | ronment setting<br>atures or rasters will<br>y a tool. It is useful<br>to process only a<br>er dataset. You can<br>ting as a rectangle<br>nput features and<br>essing. Any feature<br>asses through the<br>e processed and<br>t. Note that the<br>ed only to select<br>p them. The extent<br>taset will typically<br>the Extent setting to<br>ures that pass<br>ent rectangle. | ×   |
| Environment Settings     Vorkspace     Output Coordinates     Processing Extent     Extent     Default     Default     Default     Default     Default     Default     Same as layer BW_100Yr_S.R0_Bristol     Same as layer BW_100Yr_S.R0_Bristol     Same as layer A01     Same as layer A01     Same as laye |            |        |                   | Extent<br>The Extent envi<br>defines what fee<br>be processed b<br>when you need<br>portion of a larg<br>think of this set<br>used to select i<br>rasters for proce<br>or raster that pa<br>rectangle will be<br>written to output<br>rectangle is use<br>features, not cli<br>of the output da<br>be larger than th<br>account for feat<br>through the extent                           | ronment setting<br>atures or rasters will<br>y a tool. It is useful<br>to process only a<br>er dataset. You can<br>ting as a rectangle<br>nput features and<br>essing. Any feature<br>asses through the<br>e processed and<br>t. Note that the<br>ed only to select<br>p them. The extent<br>taset will typically<br>he Extent setting to<br>ures that pass<br>ent rectangle.  | ×   |
| Environment Settings     Vorkspace     Output Coordinates     Output Coordinates     Processing Extent     Extent     Default     Default     Default     Default     Union of Inputs     Intersection of Inputs     Same as Display     Same as layer BWIOOYrS.R.0Bristol     Same as layer BWIOOYrS.R.0Bristol     Same as layer AOI     Snap Raster     XY Resolution and Tolerance     X M Values     X Z Values     Seedatabase                                                                                                    |            |        |                   | Extent<br>The Extent envi<br>defines what fee<br>be processed be<br>when you need<br>portion of a larg<br>think of this set<br>used to select i<br>rasters for proce<br>or raster that pa<br>rectangle will be<br>written to output<br>rectangle is use<br>features, not cli<br>of the output da<br>be larger than tl<br>account for feat<br>through the exter<br>Options:               | ronment setting<br>atures or rasters will<br>y a tool. It is useful<br>to process only a<br>er dataset. You can<br>ting as a rectangle<br>nput features and<br>essing. Any feature<br>asses through the<br>a processed and<br>t. Note that the<br>ed only to select<br>p them. The extent<br>taset will typically<br>he Extent setting to<br>ures that pass<br>ent rectangle.  | ×   |
| <ul> <li>Environment Settings</li> <li>Workspace</li> <li>Output Coordinates</li> <li>Processing Extent</li> <li>Extent</li> <li>Default</li> <li>Default</li> <li>Default</li> <li>Default</li> <li>Befault</li> <li>Befault</li> <li>Befault</li> <li>Befault</li> <li>Same as loyer BBW_100Yr_SLR0_Bristol</li> <li>Same as layer 70vms_Rhodelsland</li> <li>Same as layer 70vms_Rhodelsland</li> <li>Same as layer 70vms_Rhodelsland</li> <li>Same as layer 70vms_Rhodelsland</li> <li>Same as layer 70vms_Rhodelsland</li> <li>Same as layer 70vms_Rhodelsland</li> <li>Same as layer 70vms_Rhodelsland</li> <li>Same as layer 70vms_Rhodelsland</li> <li>Same as layer 70vms_Rhodelsland</li> <li>Same as layer 800vms_Rhodelsland</li> <li>Same as layer 70vms_Rhodelsland</li> <li>Same as layer 70vms_Rhodelsland</li> <li>Same 70vms_Rhodelsland</li> <li>Same 70vms_Rhodelsland</li> <li>Same 70vms_Rhodelsland</li> <li>Same 70vms_Rhodelsland</li> <li></li></ul>                                                                                                    |            |        |                   | Extent<br>The Extent envi<br>defines what fea<br>be processed b<br>when you need<br>portion of a larg<br>think of this set<br>used to select i<br>rasters for proce<br>or raster that pa<br>rectangle will be<br>written to output<br>rectangle is use<br>features, not cli<br>of the output da<br>be larger than th<br>account for feat<br>through the exten<br>Options:                | ronment setting<br>atures or rasters will<br>y a tool. It is useful<br>to process only a<br>er dataset. You can<br>ting as a rectangle<br>nput features and<br>essing. Any feature<br>asses through the<br>e processed and<br>t. Note that the<br>ed only to select<br>p them. The extent<br>taset will typically<br>he Extent setting to<br>ures that pass<br>ent rectangle.  | ×   |
| Environment Settings     Vorkspace     Output Coordinates     Processing Extent     Extent     Default     Union of Inputs     Intersection of Inputs     As Specified Below     Same as layer BW_100Yr_SLRD_Bristol     Same as layer BW_100Yr_SLRD_Bristol     Same as layer ADI     Snap Rester     XY Resolution and Tolerance     X Values     Z Values     Geodatabase      OK                                                                                                    | Cancel     |        | < Hide Help       | Extent<br>The Extent envi<br>defines what fee<br>be processed by<br>when you need<br>portion of a larg<br>think of this set<br>used to select is<br>racters for proce<br>or raster that pa<br>rectangle will be<br>written to output<br>rectangle is use<br>features, not cli<br>of the output da<br>be larger than th<br>account for feat<br>through the exter<br>Options:<br>Tool Help | ronment setting<br>stures or rasters will<br>y a tool. It is useful<br>to process only a<br>er dataset. You can<br>ting as a rectangle<br>nput features and<br>essing. Any feature<br>asses through the<br>e processed and<br>t. Note that the<br>ed only to select<br>p them. The extent<br>taset will typically<br>he Extent setting to<br>ures that pass<br>ent rectangle.  | ×   |

Select the Processing Extent option and change the extent to "Same as layer AOI." Select OK to close the Environment Settings and run the *Kernel Density* tool.

The output raster should look similar to this:

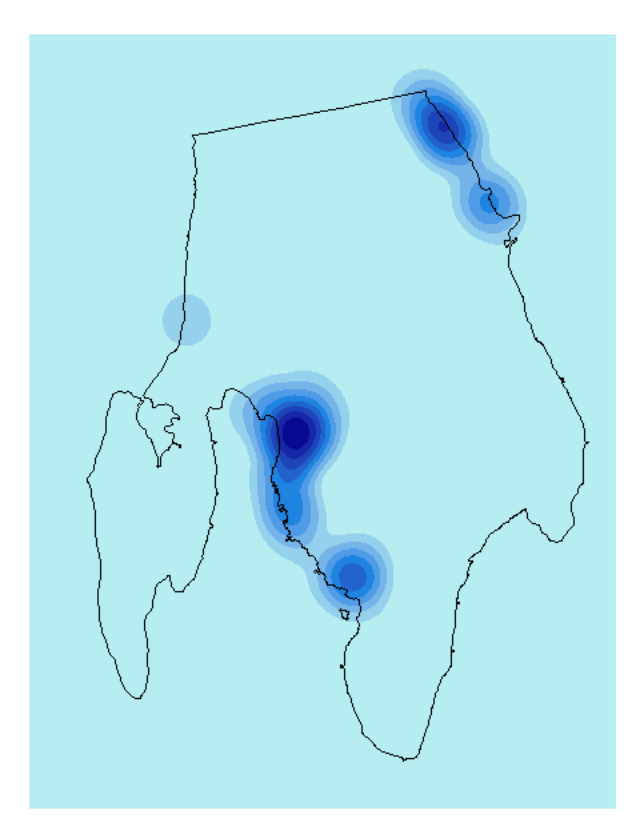

To clean up the symbology, open the Layer Properties for the newly created kernel density layer. Take note of the upper limit of the first range.

| Layer Properties                                                                    |                                                                                                    | ×  |                                                                       |
|-------------------------------------------------------------------------------------|----------------------------------------------------------------------------------------------------|----|-----------------------------------------------------------------------|
| General Source Key N                                                                | Metadata Extent Display Symbology Time                                                                                                    |    |                                                                       |
| Show:<br>Vector Field<br>Unique Values<br>Classified<br>Stretched<br>Discrete Color | Praw raster grouping values into classes       Image: Classification         Fields       Value       Value         Classification       Equal Interval       Classes 9                                                                                                    |    | Take note of the upper limit of the first range, in this example 57.8 |
| About symbology                                                                     | Color Ramp         Symbol       Range         Label         0 - 57.8425293         57.8425293 - 115.6850586         57.8425293 - 115.6850586         57.8425293 - 115.6850586         57.8425293 - 115.6850586         57.8425293 - 115.6850586         57.8425293 - 115.6850586         115.6850586 - 173.5275879         115.6850587 - 173.5275879         231.3701172         231.3701172         239.2126465         239.2126465         239.2126465         239.2126465         239.2126465         239.2126465         239.2126465         239.2126465         239.2126465         239.2126465         239.2126465         239.2126465         239.2126465         239.2126465         239.2126465         239.2126465         239.2126465         239.2126465         239.2126465         239.2126465         239.2126465         239.2126465         239.2126465         239.2126465         239.2126465         239.2126465         239.2126465         239.2126465 |    |                                                                       |
|                                                                                     | OK Cancel App                                                                                                    | ly |                                                                       |

Next, click on the Classify... button.

| ayer Properties                                     |                                                                                                    |  |
|-----------------------------------------------------|----------------------------------------------------------------------------------------------------|--|
| General Source Ke                                   | y Metadata Extent Display Symbology Time                                                                                                    |  |
| how:<br>/ector Field<br>Jnique Values<br>Classified | Draw raster grouping values into classes       Fields                                                                                                    |  |
| Discrete Color                                      | Value <value> Normalization <none> Classification Equal Interval Classes 9 Classify</none></value>                                                                                                    |  |
|                                                     | Symbol         Range         Label           0 - 57.8425293         0 - 57.8425293           57.8425293 - 115.6850586         57.84252931 - 115.6850586           115.6850586 - 173.5275879         115.6850587 - 173.5275879           173.5275879 - 231.3701172         173.527587 - 231.3701172           231.3701172 - 289.2126465         231.3701173 - 289.2126465           289.2126465 - 347.0551758         289.2126466 - 347.0551758 |  |
| About symbology                                     | □ Show dass breaks using cell values     Display NoData as       □ Use hillshade effect     Z;                                                                                                    |  |

Click on Exclusion... and exclude all values below the upper limit of the first range using the less than ( < ) operator.

| Classification                             |                           | ×             | K |            |
|--------------------------------------------|---------------------------|---------------|---|------------|
| Classification                             | Classification Statistics |               |   |            |
| Method: Equal Interval V                   | Count:                    | 27710067      |   |            |
| Classes: 9                                 | Minimum:                  | 0             |   |            |
|                                            | Maximum:                  | 520.5827637   |   |            |
| Data Exclusion                             | Sum:                      | 464,959,238.5 |   |            |
| Exclusion Sampling                         | Mean:                     | 16.77943393   |   |            |
|                                            | Standard Deviation:       | 57.48498267   |   |            |
| Columns: 100 🖨 Show Std. Dev. Show Mean    |                           |               |   |            |
|                                            | 4 N Da                    | Values 90     |   |            |
| 2500000- B Data Exclusion Properties       | X                         | ak values 70  |   |            |
| 42                                         | 57                        | 7.8425293     |   |            |
| Value Legend                               |                           | 15.6850586    |   |            |
| 20000000                                   |                           | 31 3701172    |   |            |
| Excluded values: <58                       | - 25                      | 39 2126465    |   |            |
| 1500000-                                   | 34                        | 47.0551758    |   |            |
| Enter values and/or ranges to exclude from | the 40                    | 04.8977051    |   |            |
| example, 1: 3: 5-7: 8.512.1                | 46                        | 52.7402344    |   |            |
|                                            | 52                        | 20.5827637    |   |            |
|                                            |                           |               |   | < onerator |
| 5000000-                                   |                           |               |   | < operator |
|                                            |                           |               |   |            |
| 0 MK Cancel                                | Apply                     | OK            |   |            |
| 0 130.1456909 260.2913818 390.437          | 0728 520.582763           | OK            |   |            |
| Snap breaks to data values                 |                           | Cancel        | 1 |            |

Click OK to close the classification menu. In the Symbology tab, select suitable color ramp and click OK to close layer properties.

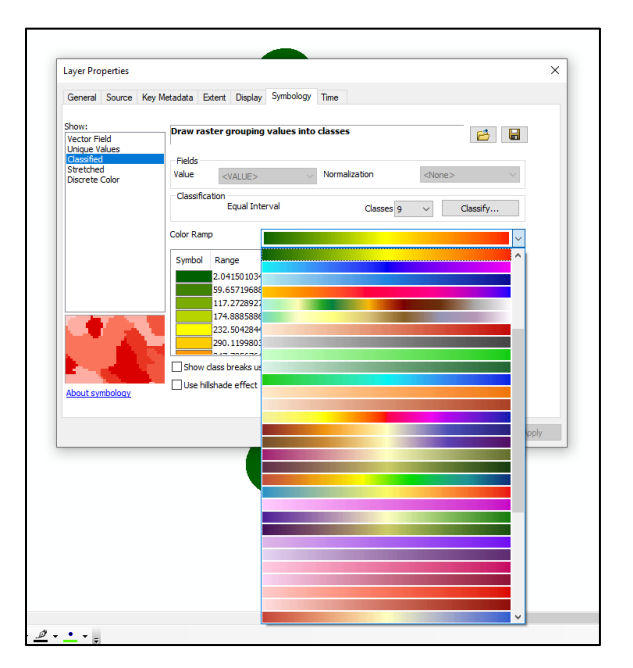

The ArcMap project should look similar to this:

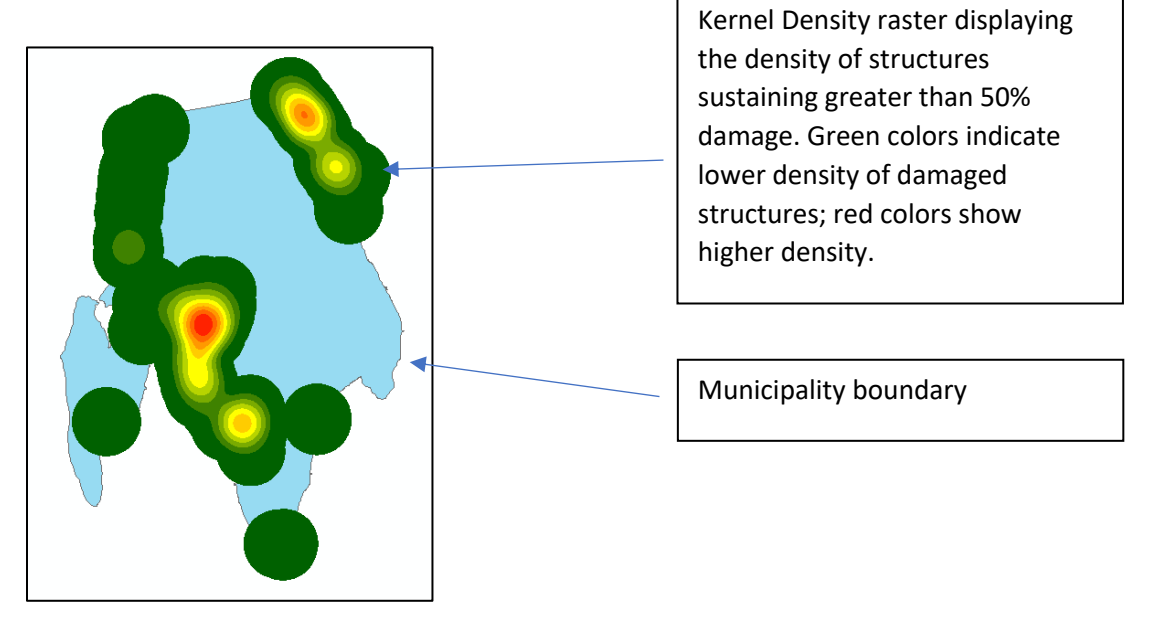

These instructions can be used to analyze sea level rise impacts for individual municipalities in Rhode Island. For additional information on this analysis process, see the document titled: *Geospatial Analysis of Sea Level Rise in Warren, Rhode Island.* (https://ci.uri.edu/files/Geospatial-Analysis-of-Sea-Level-Rise-in-Warren-Rhode-Island.pdf)